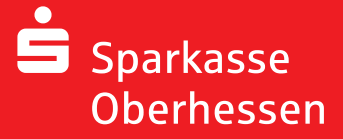

## pushTAN uygulamasını tekrar aktifleştirmek

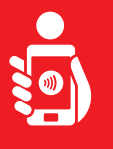

Cihazınızda Online Bankacılığını pushTAN uygulaması ile tekrardan aktifleştirmek için aşağıdaki adımları uygulayınız. Bunun için internet bağlantısı olan cep telefonu veya tabletinizi, Sparkasse kartınızı ve erişim bilgilerinizi (kullanıcı adı ve online bankacılık şifresi) hazır buldurunuz. Uyarı: Lütfen uygulama izinlerini onaylaynınız.

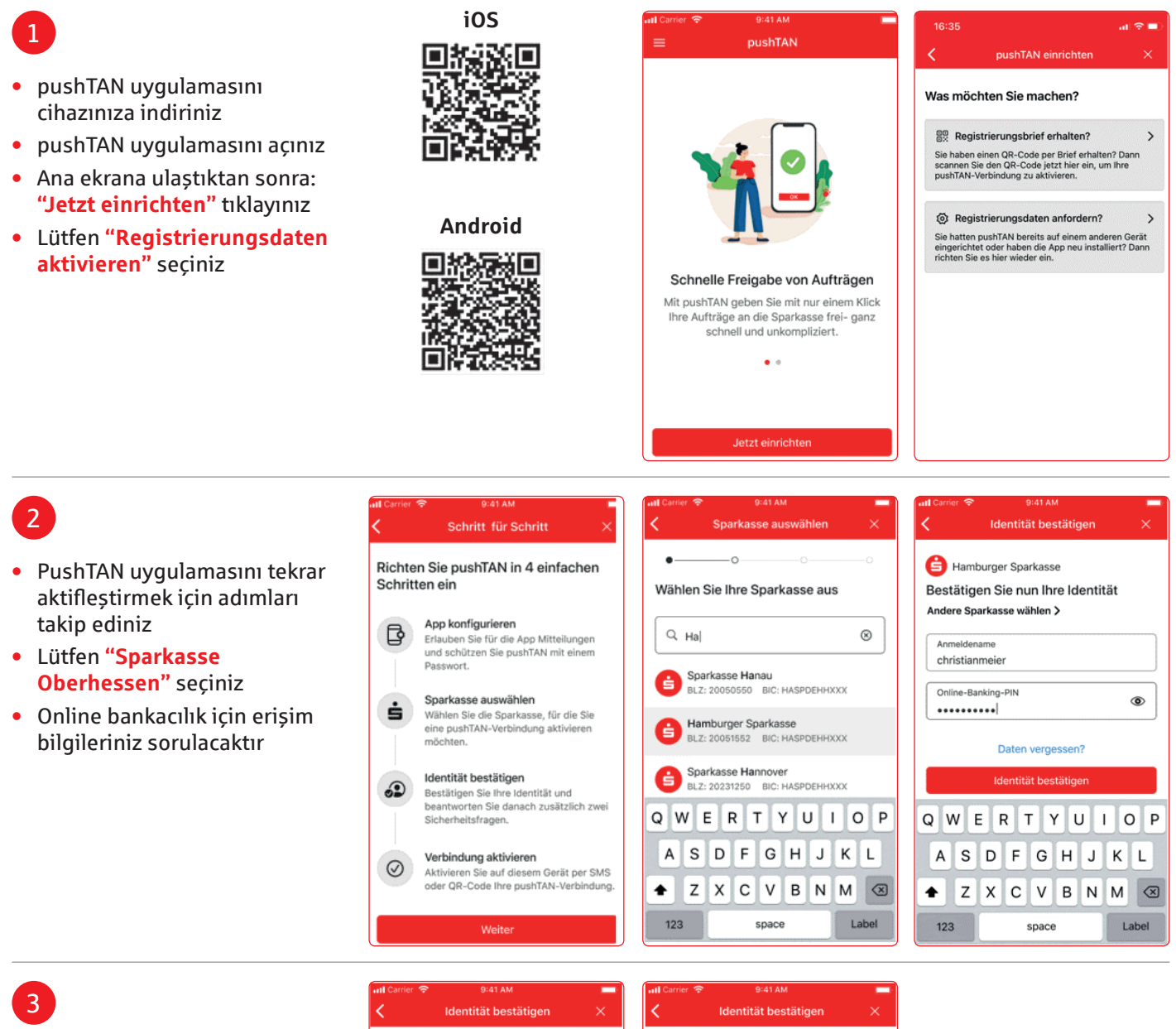

## Güvenlik sorularını cevaplayınız

| Sicherheitsfrage 1: Sicherheitsfrage 2: Wie lautet Ihr Geburtsdatum? Wie lautet Ihre Karte | ennummer? |
|--------------------------------------------------------------------------------------------|-----------|
| Geburtsdatum ① Kartennummer 5230001293]                                                    |           |
| Abbrechen Fertig Wei                                                                       | ter       |
| 27 Marz 2017                                                                               |           |
| 28 April 2018 <b>1 2</b><br>29 Mai 2019                                                    | c         |
| 10 Juni 2020 4 5                                                                           |           |
| 1 Juli 2020<br>2 August 2021 <b>7 8</b><br>3 Sectember 2022                                |           |
| Puna IV                                                                                    | ·         |

(1)

3

6 <sup>м N O</sup>

9 \*\*\*z  $\bigotimes$ 

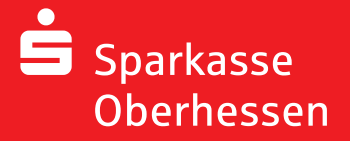

pushTAN uygulamasını tekrar aktifleştirmek

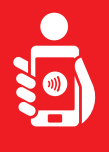

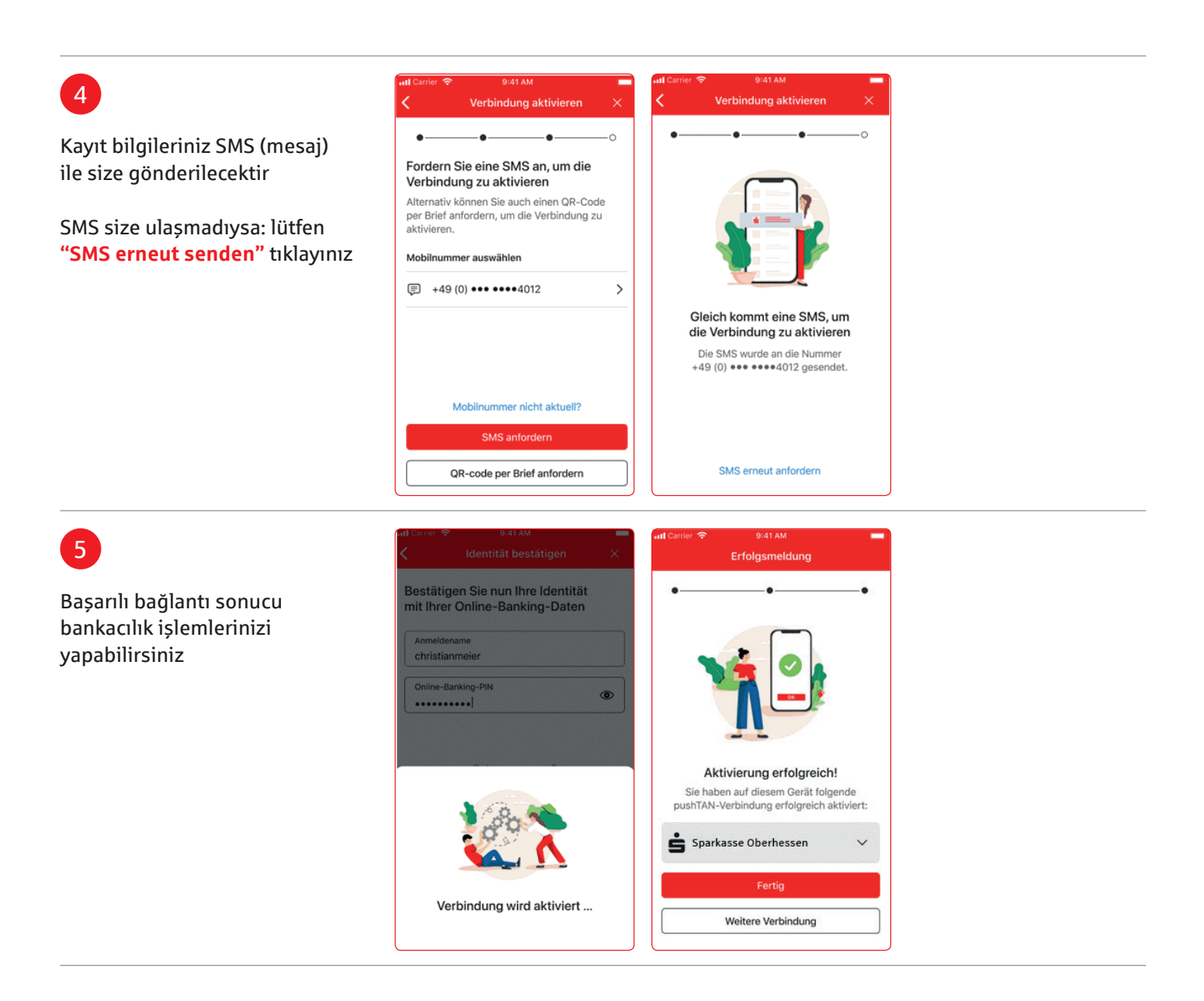

Yardım için: Müşteri Iletişim Hizmetleri (KundenServiceCenter) 06031 86 9444 WhatsApp 06031 86 9444 Genel Şifre Bloke Müşteri Hizmetleri (Sperr-Notruf) 116 116 www.sparkasse-oberhessen.de